# Cisco Prime Infrastructure(仮想マシンのみ)の パスワード回復

| 内容          |  |  |
|-------------|--|--|
| <u>はじめに</u> |  |  |
| <u>手順</u>   |  |  |
| <u>関連情報</u> |  |  |

# はじめに

このドキュメントでは、Cisco Prime Infrastructure サーバで管理者パスワードを回復(つまり、 リセット)する方法について説明します。このドキュメントの内容は、Cisco Prime Infrastructure バージョン 1.2 以降に適用されます。ここで説明する手順は、顧客が提供したハードウェアに仮 想マシン(OVA)としてインストールされているサーバのみを対象としています。アプライアン

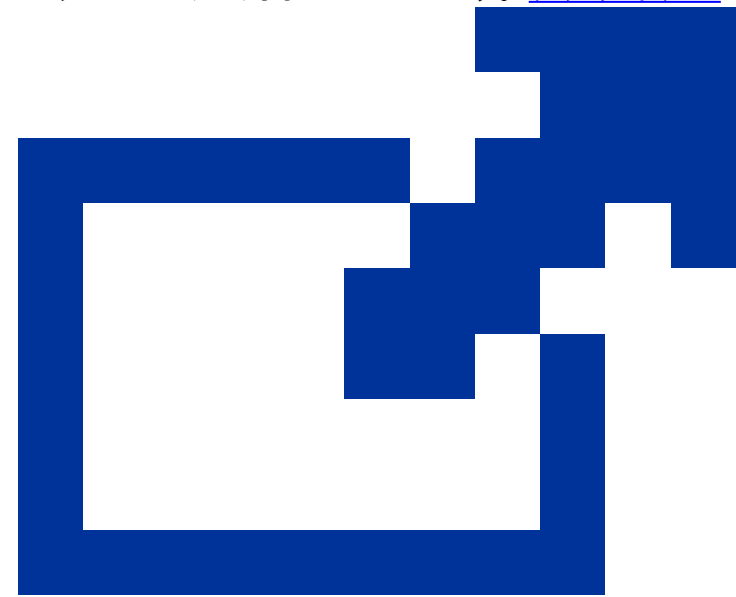

<u>ス用には別の手順があり</u>ます

#### o

### 手順

この手順では、お客様のハードウェアにインストールされたOVAでCisco Prime Infrastructureサ ーバの管理者パスワードをリセットする方法について説明します。 ソフトウェアのバージョンに 対応した ISO インストール イメージのコピーを入手していて、管理者パスワードをリセットする 前に、VMware サーバからこのイメージをブートできる必要があることに注意してください。こ れらの手順には、この要件を満たすための簡単な手順が組み込まれています。

1. 管理者パスワードを回復する前に、使用しているCisco Prime Infrastructureのバージョンに 適したインストールISOイメージのコピーを入手する必要があります。

Cisco Prime Infrastructure ISOイメージファイルの形式はPI-APL-version.isoです。ここで、

versionは製品のバージョン番号です。例:最新バージョンのCisco Prime Infrastructureバー ジョン3.1を使用している場合、ISOイメージファイルPI-APL-3.1.0.0.132-1-K9.isoのコピーが必 要です。

ISO イメージのコピーを入手していない場合は、次の手順で Cisco.com からダウンロード できます。

- a. ブラウザで <u>https://software.cisco.com/download/navigator.html</u> にアクセスします。
- b. Findボックスを使用して、Cisco Prime Infrastructureを検索します。
- c. 結果リストから、使用するソフトウェアバージョンを選択します(Cisco Prime Infrastructure 3.1など)。
- d. Prime Infrastructure Softwareを選択して、そのソフトウェアバージョンのISOとその 他のダウンロード可能なイメージファイルのリストを表示します。
- e. そのページから ISO イメージをダウンロードします。
- ISOイメージのコピーを入手したら、次のように仮想マシンのデータストアにアップロード します。vSphereインベントリ、データストア、またはオブジェクト機能にアクセスできな い場合は、VMware管理者に問い合わせてください。また、vSphereクライアントから直接 ESXにアクセスしないでください。
  - a. vSphere インベントリで、[Datastores] をクリックします。
  - b. [オブジェクト]タブで、ファイルをアップロードするデータストアを選択します。
  - c. [Navigate to the datastore file browser] アイコンをクリックします。
  - d. 必要に応じて、[Create a new folder] アイコンをクリックして、新しいフォルダを作成します。
  - e. 作成したフォルダを選択するか、既存のフォルダを選択して、[Upload a File] アイコ ンをクリックします。

Client Integration Access Controlダイアログボックスが表示されたら、Allowをクリックして、プラグインからオペレーティングシステムにアクセスできるようにし、ファイルのアップロードを続行します。

- f. ローカル コンピュータで、ファイルを検索して、そのファイルをアップロードします 。
- g. データストアファイルブラウザを更新して、アップロードされたファイルをリストに 表示します。
- データストアにアップロードされたISOイメージを、次のようにデフォルトのブートイメージにします。
  - a. VMware vSphereクライアントで、導入されたOVAを右クリックし、Power > Shut

down guestの順に選択します。

- b. Edit Settings > Hardwareの順に選択し、CD/DVD drive 1を選択します。
- c. Device TypeでDatastore ISO Fileを選択し、Browseボタンを使用して、データストア にアップロードしたISOイメージファイルを選択します。
- d. Device Statusの下で、Connect at power onを選択します。
- e. Optionsタブをクリックして、Boot Optionsを選択します。Force BIOS Setupで、Next time VM boots, force entry into BIOS setup Screenを選択します。これにより、仮想マ シンの再起動時に仮想マシンのBIOSからブートが強制されます。
- f. [OK] をクリックします。
- g. VMware vSphere クライアントで、導入済みの OVA を右クリックして、[Power] > [Power On] の順に選択します。
- h. BIOS セットアップ メニューで、デバイスのブート順序を制御するオプションを探し て、[DVD/CDROM] を一番上に移動します。
- 4. Cisco Prime Infrastructureサーバの管理者パスワードを変更するには、次の手順を実行します。
  - a. BIOS 設定を保存して、BIOS セットアップ メニューを終了します。仮想マシンが ISOイメージから起動し、起動オプションのリストが表示されます。
  - b. キーボードとモニタを使用してOVAにアクセスする場合は「3」を、コンソール経由 でアクセスする場合は「4」を入力します。vSphere クライアントに、管理者ユーザ名 のリストが表示されます。
  - c. パスワードを回復する管理者ユーザ名の横に表示された番号を入力します。
  - d. 新しいパスワードを入力し、2 回目の入力でそれを確認します。
  - e.Yを入力して変更を保存し、リブートします。
  - f. VMのリブート:vSphereクライアントでCDアイコンをクリックし、Disconnect ISO imageを選択します。
  - g. 新しい管理者パスワードを使用してログインを試行します。正常にログインできるは ずです。

## 関連情報

- <u>Cisco Prime Infrastructure のサポート</u>
- <u>テクニカル サポートとドキュメント Cisco Systems</u>

翻訳について

シスコは世界中のユーザにそれぞれの言語でサポート コンテンツを提供するために、機械と人に よる翻訳を組み合わせて、本ドキュメントを翻訳しています。ただし、最高度の機械翻訳であっ ても、専門家による翻訳のような正確性は確保されません。シスコは、これら翻訳の正確性につ いて法的責任を負いません。原典である英語版(リンクからアクセス可能)もあわせて参照する ことを推奨します。